# Photoshop CC

**Objectif 1** Peindre sur Calques

Recadrer et redresser une photo en noir et blanc Utiliser des Calques "Couleurs" Peindre et gommer

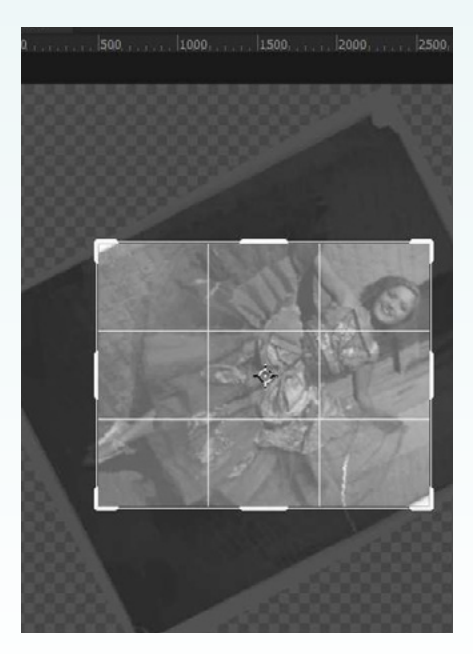

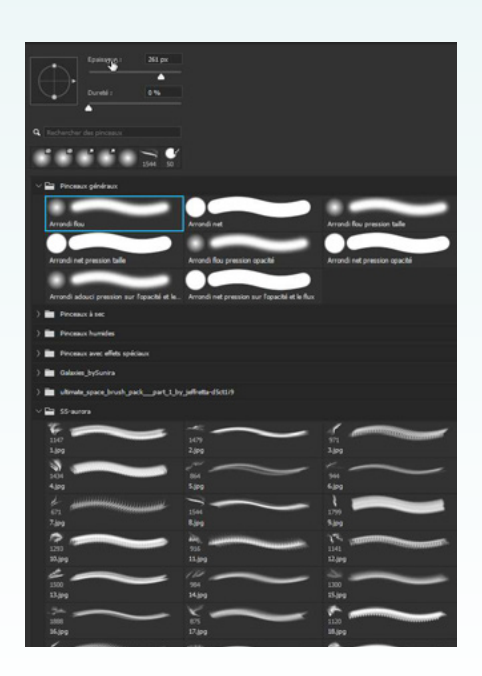

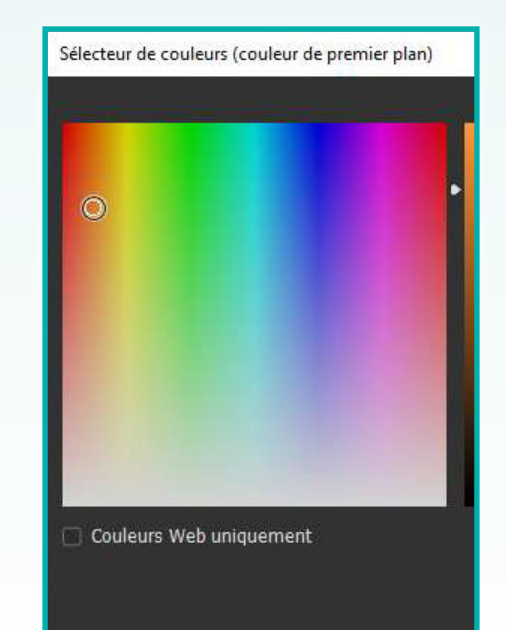

Adobe Photoshop CC - Peindre sur Calques - Page 1/16

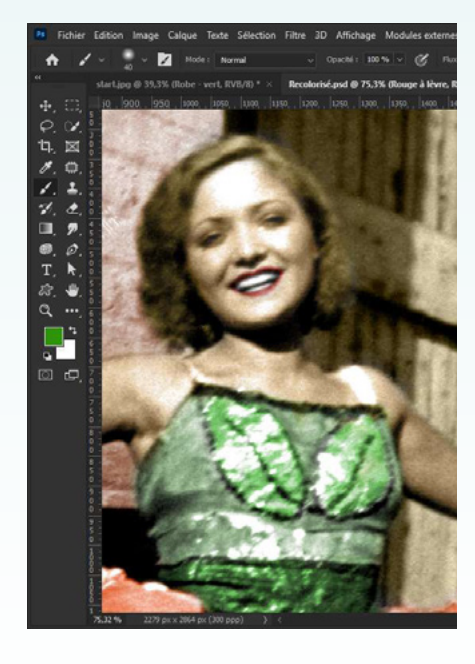

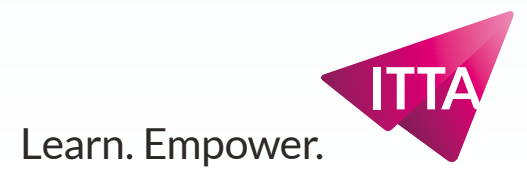

#### Peindre sur Calques Redresser et recadrer

# **Redresser et recadrer**

L'outil Recadrage permet aussi bien de recadrer que de pivoter une image.

#### **Options**:

Rapport L/H ou autre > remplira les cases qui suivent Effacer : vide les cases qui précèdent

#### On recadre et pivote

En perdant des pixels de la photo, mais en se débarrassant de toute la bordure de la photo. On peut y prendre du temps.

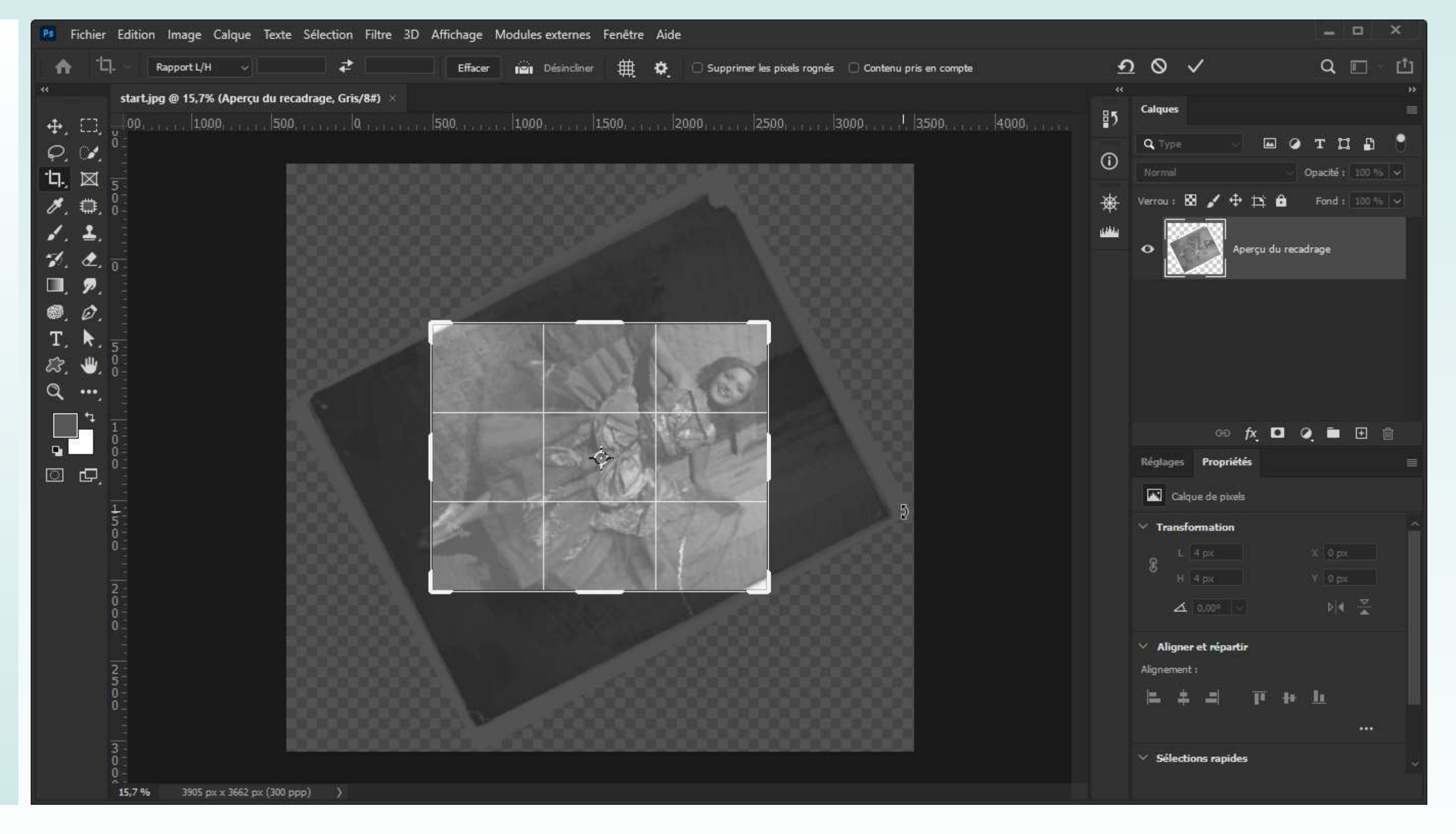

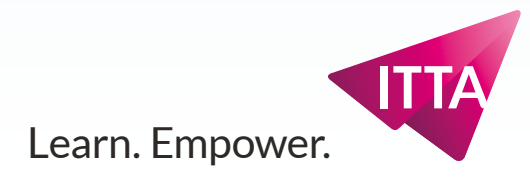

#### Peindre sur Calques Redresser et recadrer

# Redresser et recadrer

Une fois le recadrage jugé satisfaisant, utiliser la coche dans le panneau des Options pour la valider.

| start.jpg @ 15,7% (Aperçu                     | du recadrage, Grīs/8#) × |                                          |                |                                                  |            |
|-----------------------------------------------|--------------------------|------------------------------------------|----------------|--------------------------------------------------|------------|
| ⊕, []], <sup>1</sup> <sub>y</sub> 00,, 1000,, | 500, 10                  |                                          | JD0,,,,,,1500, | , <sub>1 + 1</sub> ,  2000, <sub>1 + 1 + 1</sub> | , 2500, ,  |
|                                               |                          |                                          |                |                                                  |            |
|                                               |                          |                                          |                |                                                  |            |
| Ø, 🖽 ö                                        |                          |                                          |                |                                                  |            |
| 🖌 , 🛨 , 🚊                                     |                          | 1 - Carlos - Carlos                      | - A -          | all of the second                                |            |
| 7, <b>2</b> , ~                               |                          |                                          |                | ALE                                              |            |
| □, 𝒫, -<br>, 𝒫, -                             |                          |                                          | 6.             |                                                  |            |
| e, ψ.<br>τ Ν                                  |                          | 14                                       | 10             | 2000                                             | 37         |
| ⊥, ⊼, 5<br>, , , , 0 :                        |                          |                                          | - Too          | 2 m                                              | 3.         |
| ∞. <b>●</b> . ₀-<br>⊙ <b></b> -               |                          | 1.1.1                                    | -1-1287        |                                                  | . a s of   |
|                                               |                          |                                          | A STALL        |                                                  |            |
|                                               |                          |                                          | BEE            | 11                                               |            |
|                                               |                          |                                          |                | 310                                              |            |
|                                               |                          |                                          | 10 TF          |                                                  |            |
| 5                                             |                          | 1 - 12 - 12 - 14 - 14 - 14 - 14 - 14 - 1 |                |                                                  | 1.14       |
| ō_                                            |                          |                                          | AL AL          |                                                  |            |
| 2-                                            |                          |                                          | No. No.        | 1 Cast                                           | The second |
| 0 -<br>0 -                                    | 31                       |                                          | 20             |                                                  |            |
| 02                                            | 81                       |                                          |                |                                                  |            |
| 2 -                                           |                          |                                          |                |                                                  |            |
| 5-0-                                          | 5                        |                                          |                |                                                  |            |
| 0.4                                           |                          |                                          |                |                                                  |            |
|                                               |                          |                                          |                |                                                  |            |

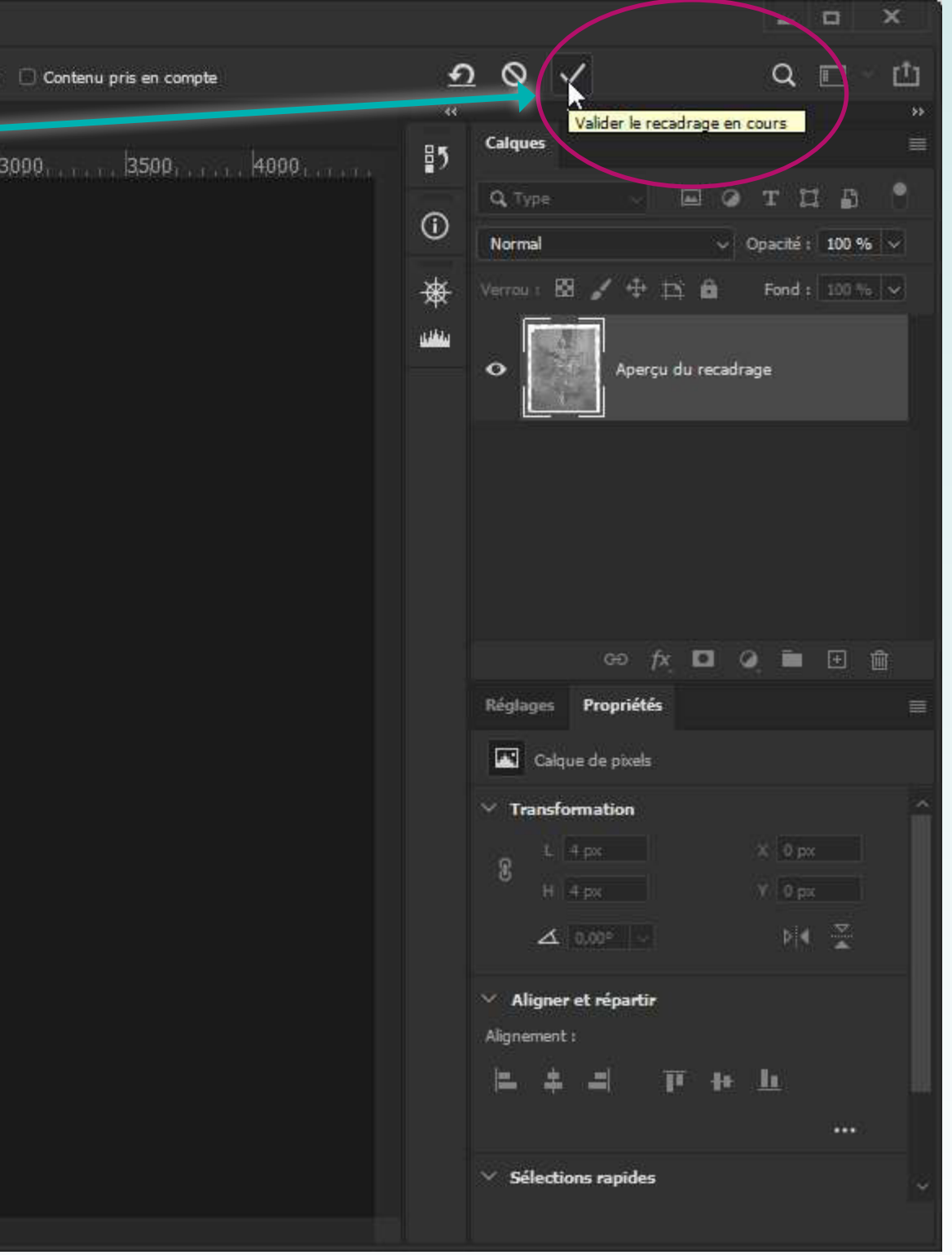

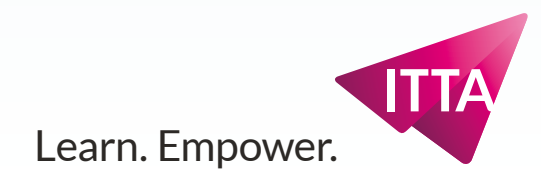

### Peindre sur Calques Mode de couleur

# Mode de couleur

L'image est en noir et blanc, et ne peut donc dans ce mode être colorisée.

Le mode de travail préféré de Photoshop est le mode RVB.

**Convertir en couleurs RVB** Menu Image > Mode > Couleur RVB

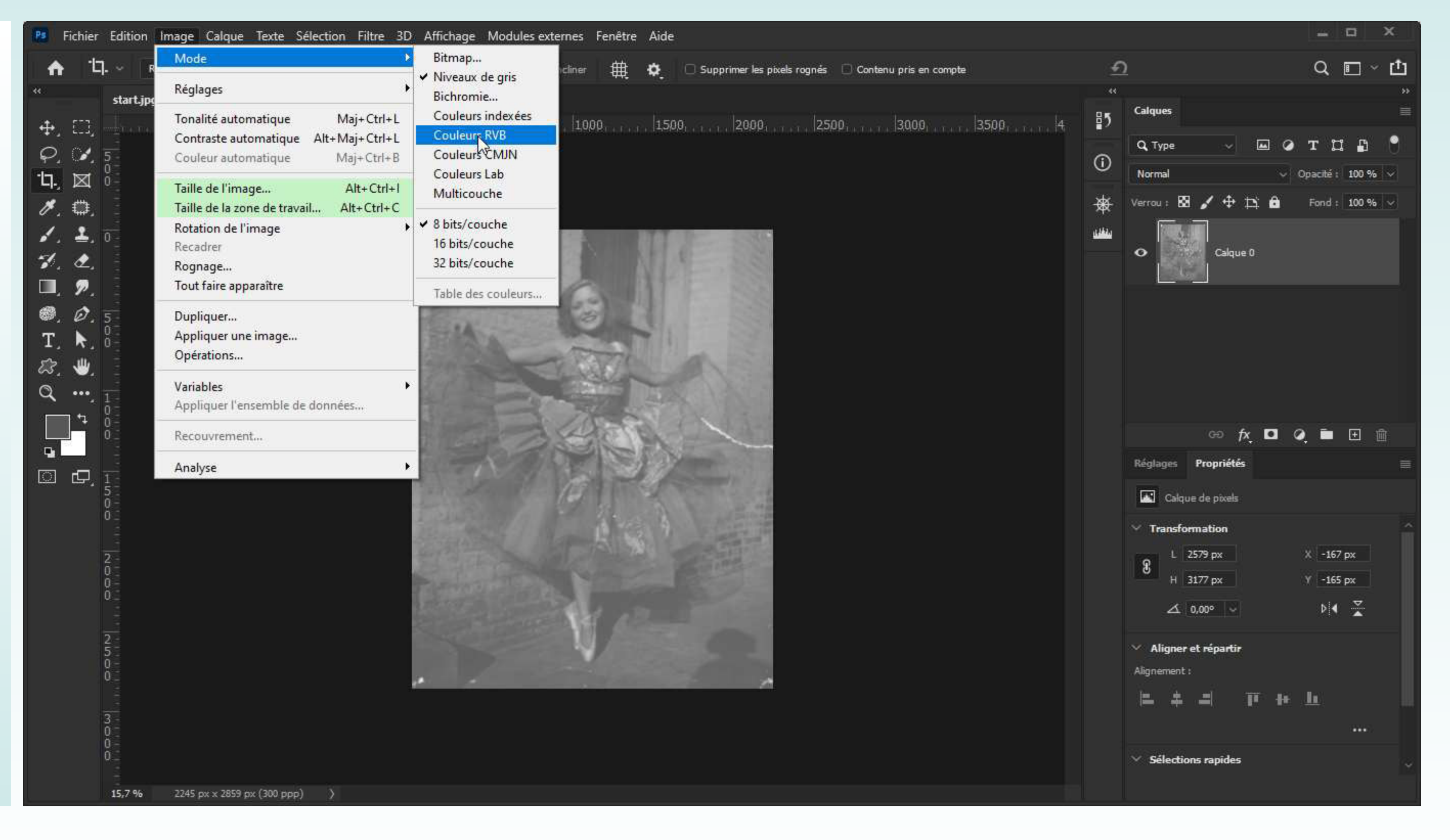

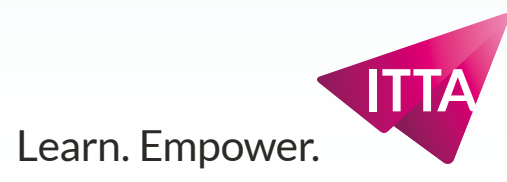

### **Peindre sur Calques** Menu image - Tonalité automatique

# Tonalité automatique

Quand une image a des problèmes des luminosité ou de contraste on peut utiliser les traitements automatiques, les uns à la suite des autres

**Image > Tonalité automatique** Provoquera un assombrissement générale de l'image, mais est une étape indispensable

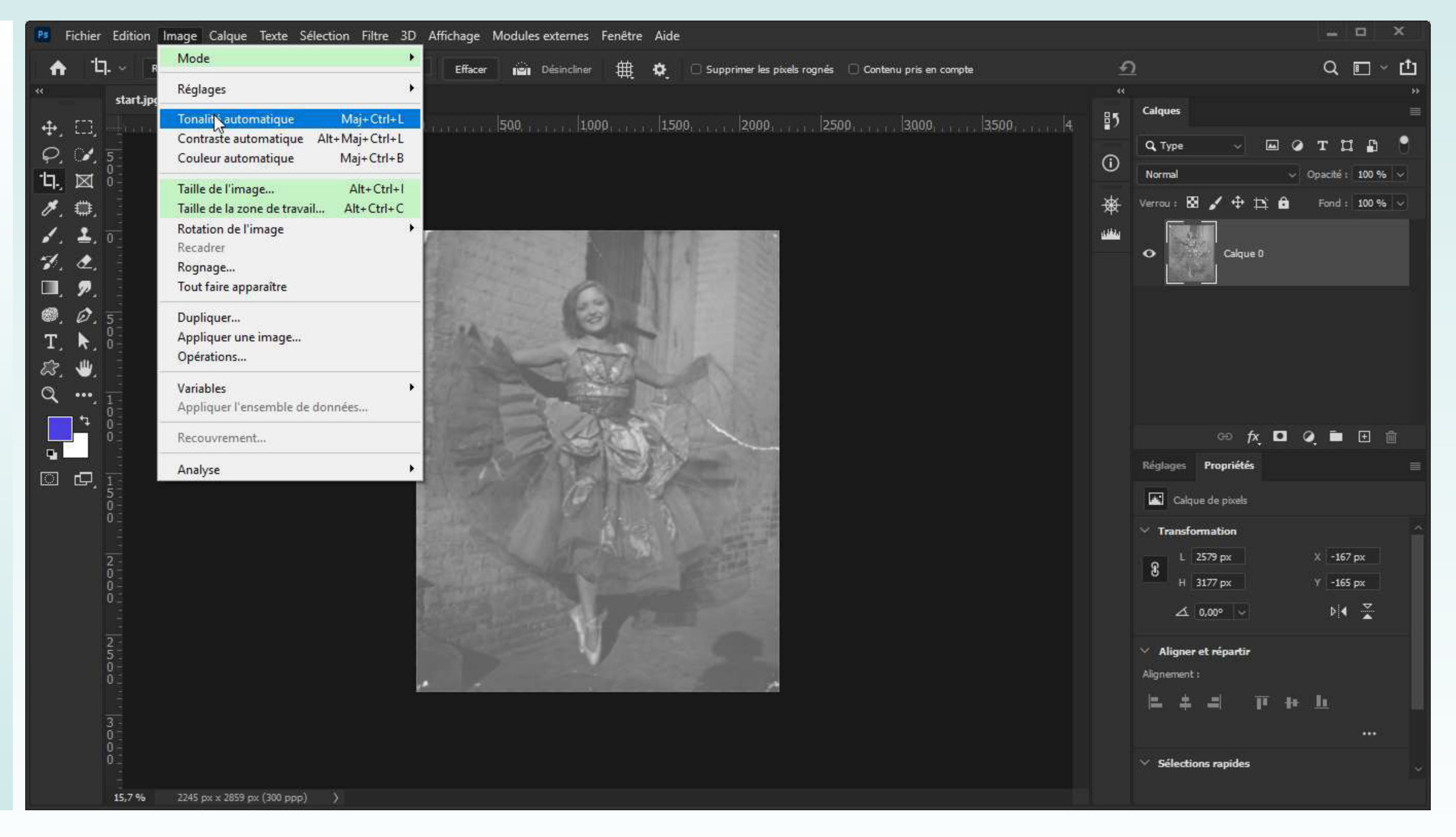

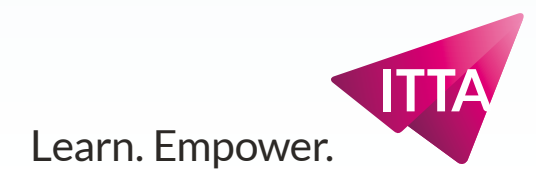

### **Peindre sur Calques** Menu image - Contraste automatique

# **Contraste automatique**

À la suite, on tentera d'appliquer un réglage de Contraste automatique

#### Image > Contraste automatique

Le résultat peut satisfaire ou pas (dans ce cas : pas).

On passera alors à des réglages non-automatiques.

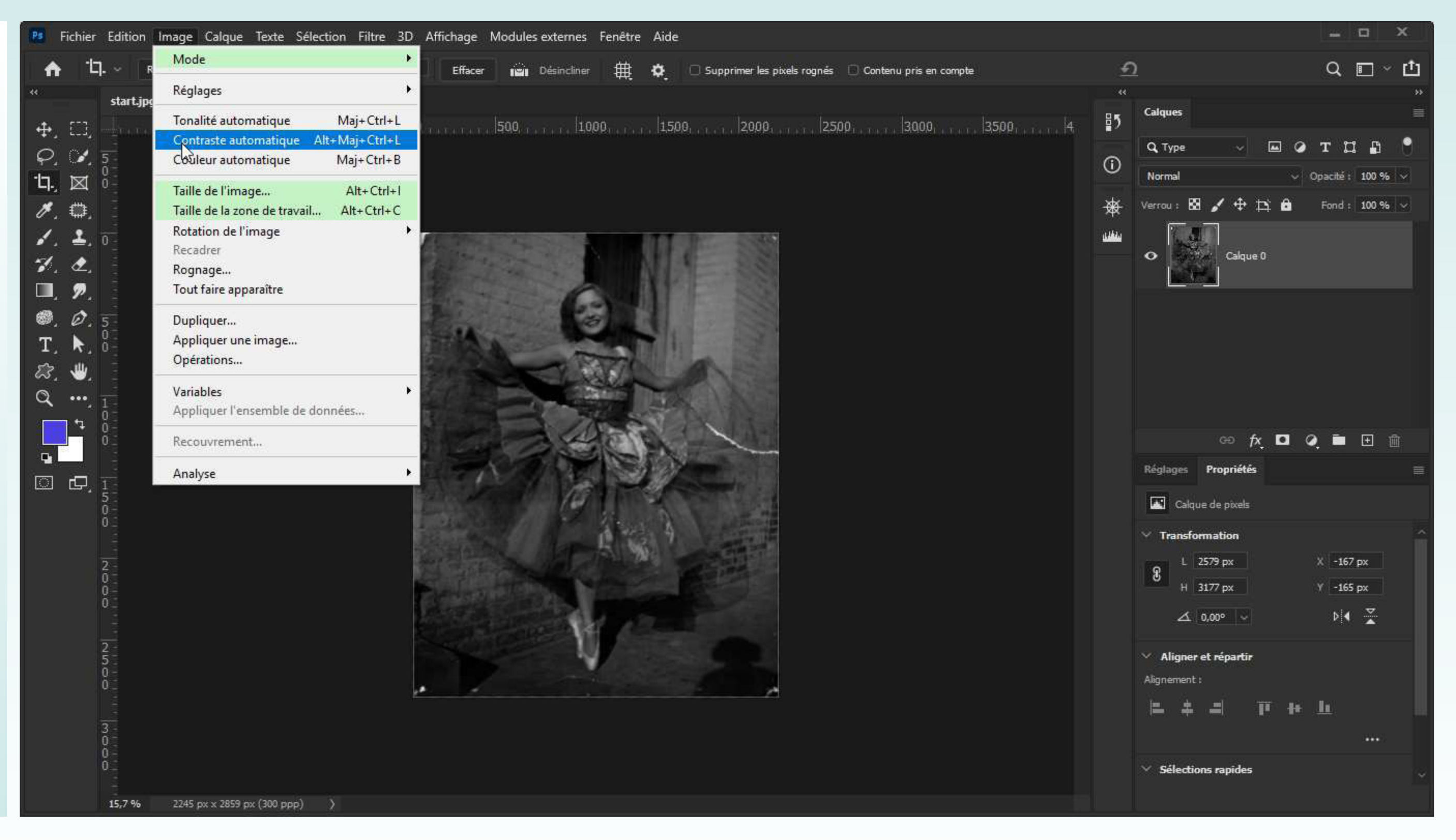

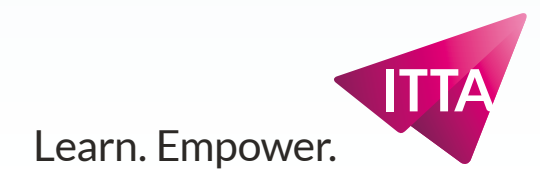

#### **Peindre sur Calques** Menu image - Réglages > Augmenter la luminosité

# Augmenter la luminosité avec un réglage de Niveaux

Dans le menu image, on trouve un sous-ensemble de réglages qui ne sont pas automatiques. On en trouve pour les problèmes de luminosité et de contraste (1er groupe), et d'autres pour les problèmes de couleurs et de saturation (2nd groupe).

lci, c'est les niveaux qui vont aider à améliorer la luminosité de l'image, sans perdre de contraste (en conservant des gris foncés).

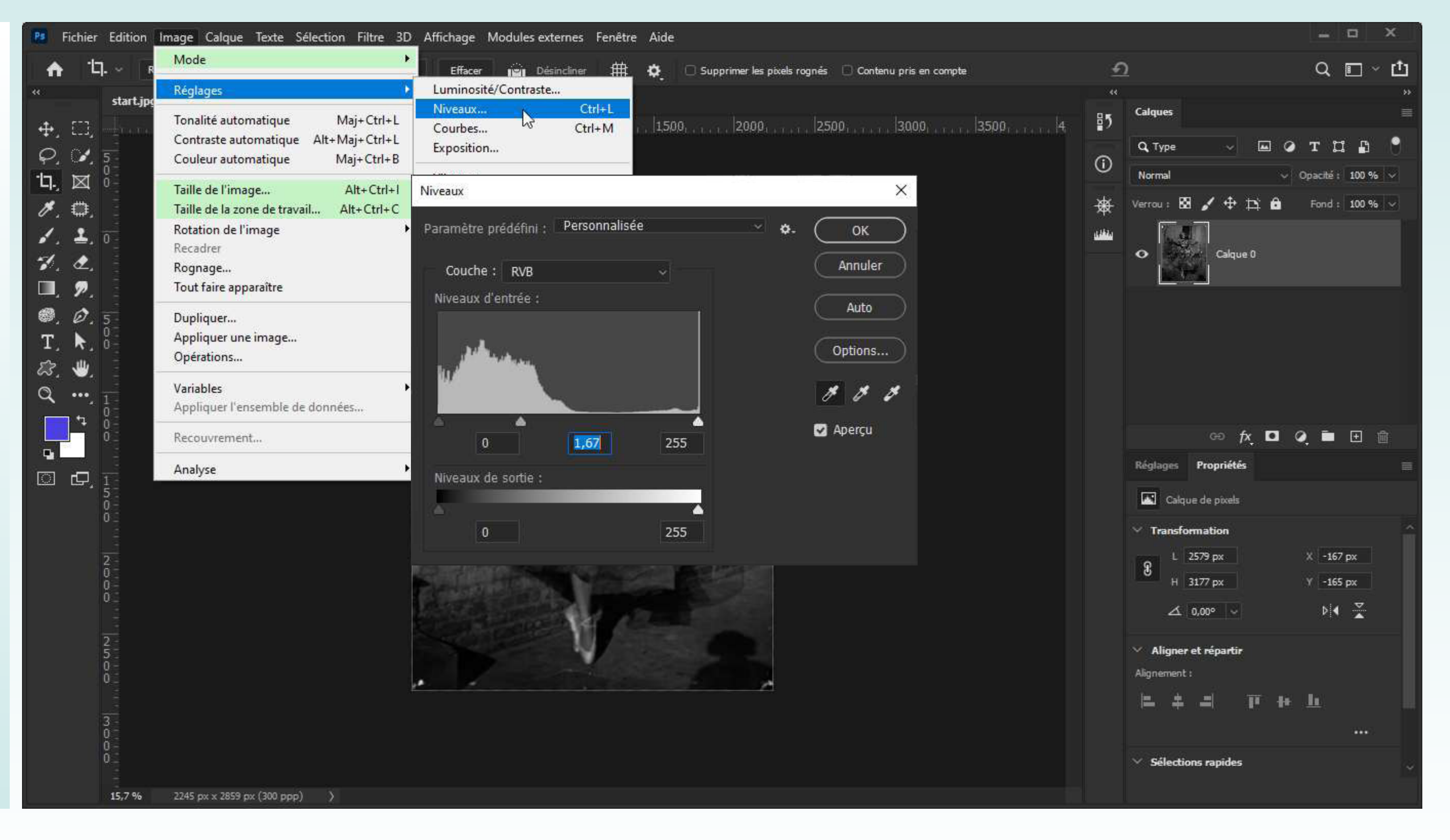

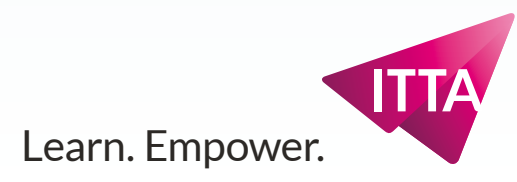

#### **Peindre sur Calques** Menu image - Réglages > Augmenter la luminosité

# Espace de Travail

Un mode d'emploi qui agit en 2 temps :

- 1. En choisir 1 (Basic)
- 2. Le réinitialiser

Ou créer un Espace de travail avec Nouvel espace de travail

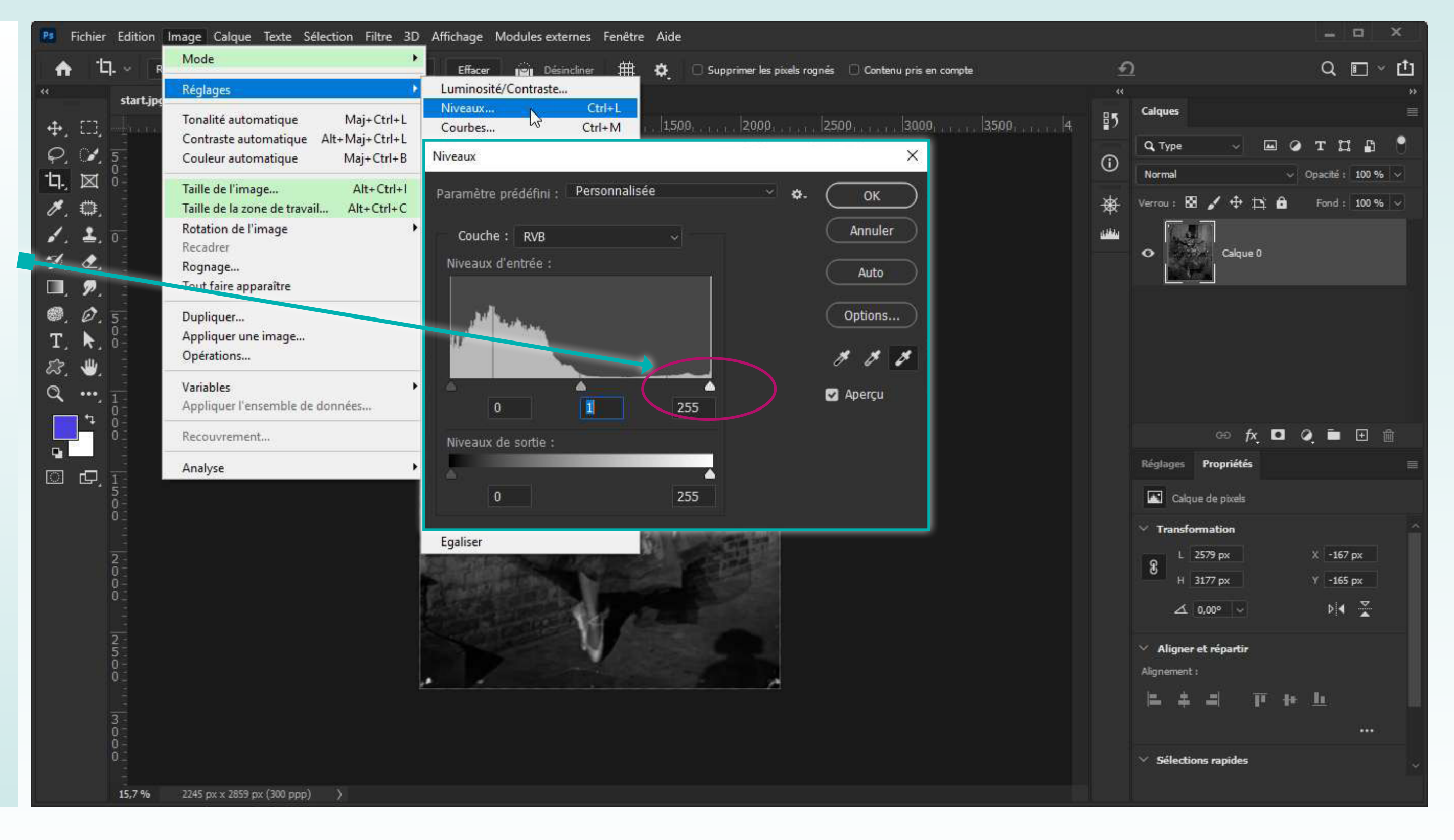

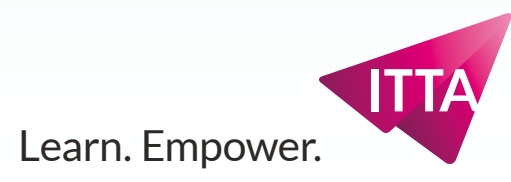

### Peindre sur Calques Se préparer à peindre

# Se préparer à peindre

L'outil pinceau se trouve normalement assez facilement. En passant la souris au-dessus des icônes, on voit apparaître des vidéos miniatures qui illustre la fonctionnalité de l'outil.

#### Le pinceau de base

Basique, il permet de peindre avec la couleur de 1er plan.

On peut ajuster sa taille sa forme et sa dureté.

Essayez de peindre sur la photo : les pixels peints sont complètement recouvrants et font disparaître les pixels originaux.

Après quelques essais, utilisez le panneau Historique pour revenir juste avant le 1er coup de pinceau

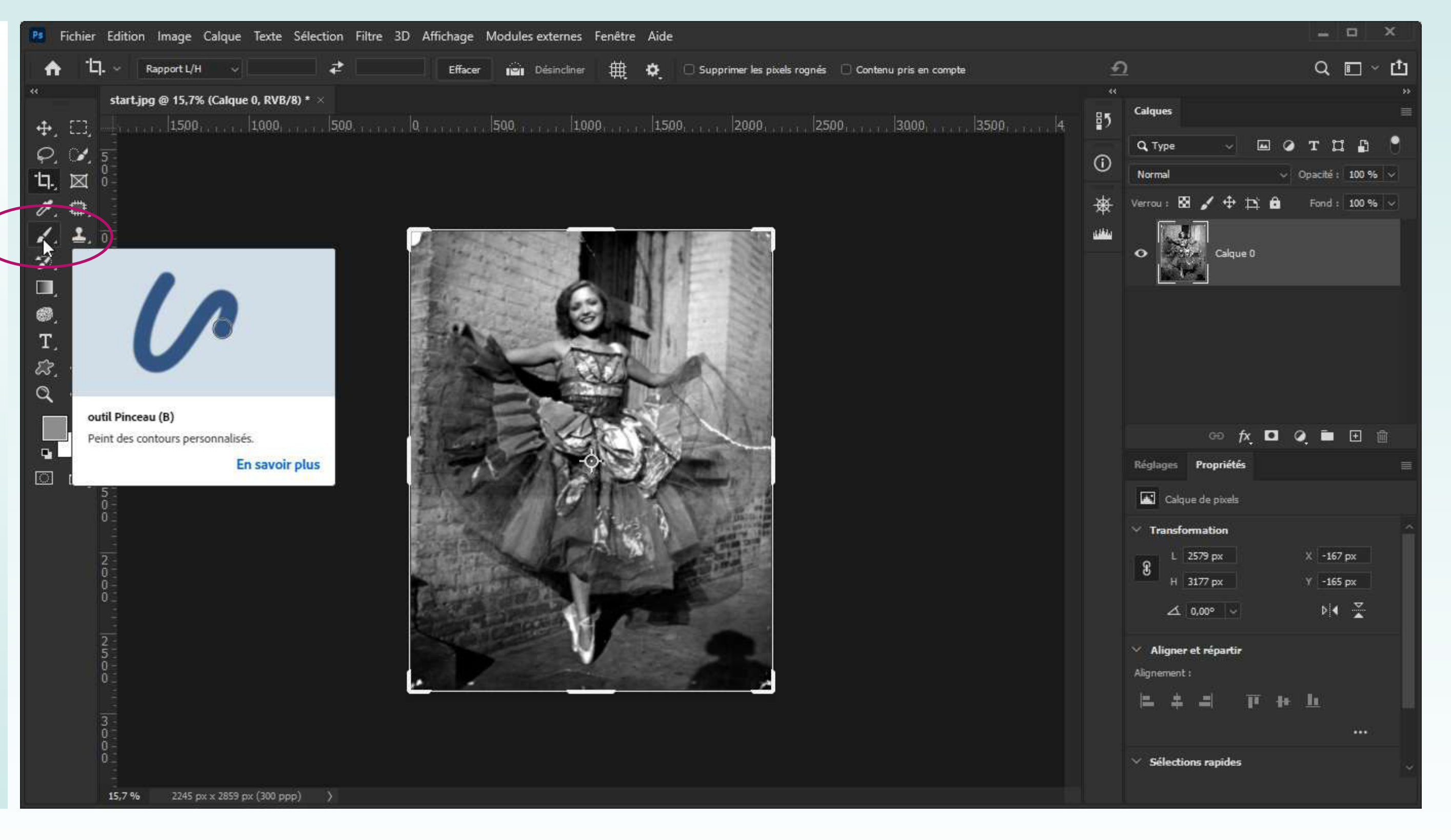

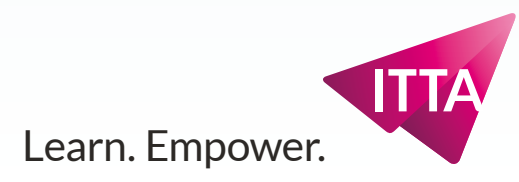

### **Peindre sur Calques** Se préparer à peindre - Créer un nouveau calque en mode «Couleur»

## Créer un nouveau calque en mode «Couleur»

Pour peindre et surtout coloriser la photo sans en perdre les pixels originaux, créez un calque supplémentaire :

En utilisant le menu "Calques" ou

En utilisant l'icône d'ajout de calque en bas du panneau Calques ou

En utilisant le menu du panneau Calques

#### Mode de Fusion des Calques

Une fois le nouveau calque créé, à l'aide du panneau Calques, changez son mode de fusion (son mode de "transparence") en utilisant le menu déroulant.

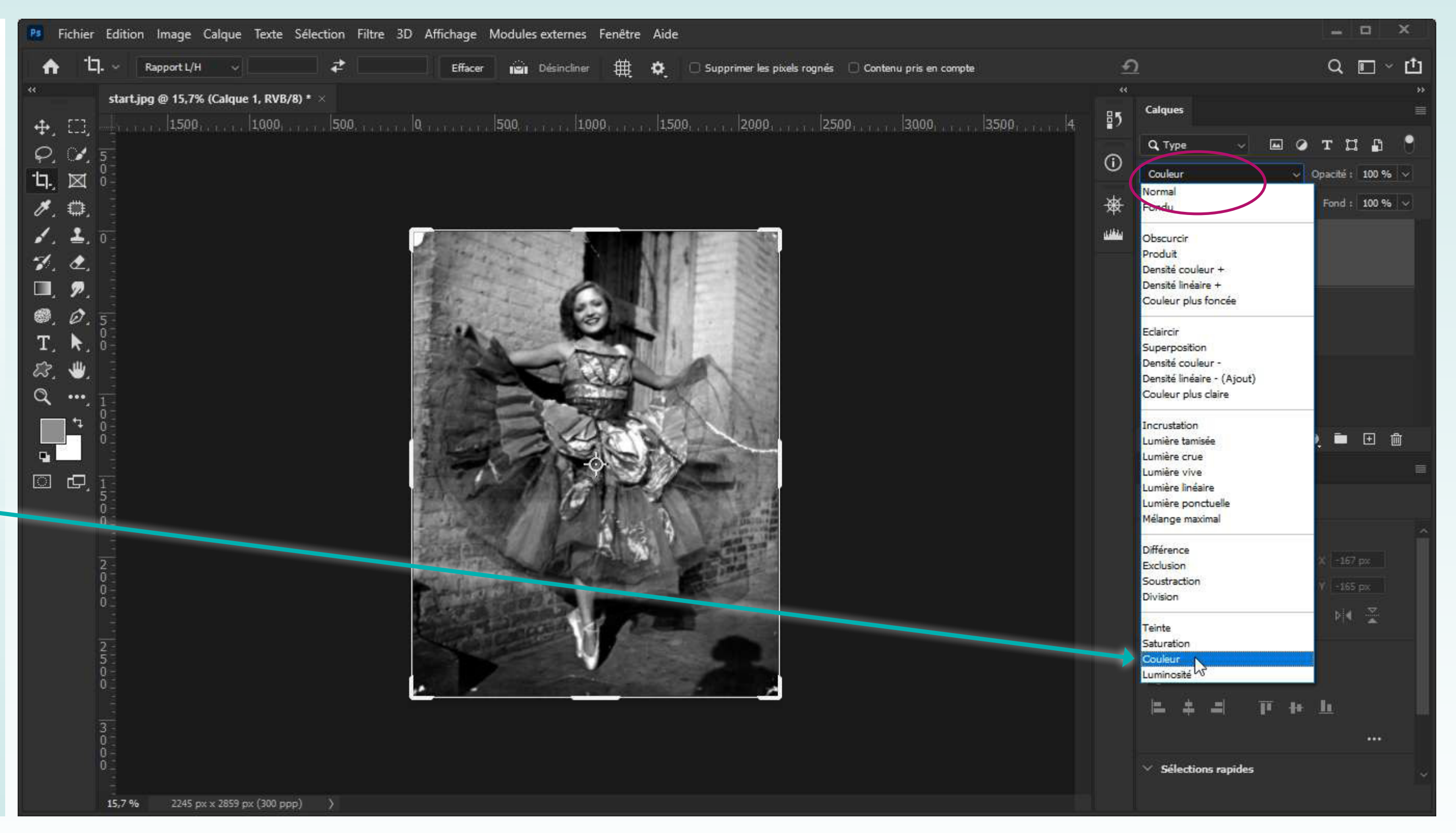

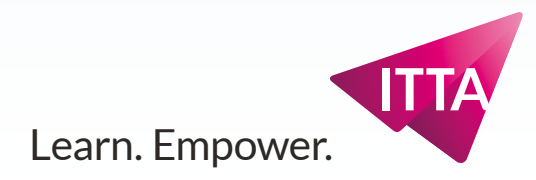

#### **Peindre sur Calques** Peindre sur un calque - Activer le Calque

# Activer le Calque

Il est facile de ne pas noter dans la capture ci-contre qu'un calque est activé (ou sélectionné) dans le panneau de Calques s'il est très chargé, et il est d'autant plus facile de désactiver un calque ou d'en activer un par erreur.

Prêtez attention à ce détail.

### ll suffit d'un clic.

#### **Renommer un Calque**

En double-cliquant un calque à l'emplacement de son nom, il est possible de le renommer.

Pensez toujours à nommer vos calques avant que le panneau soit chargé d'innombrables calques impossible à repérer les uns des autres.

Nommez le calque "chaussures", puisqu'il s'agit de coloriser cet élément en premier.

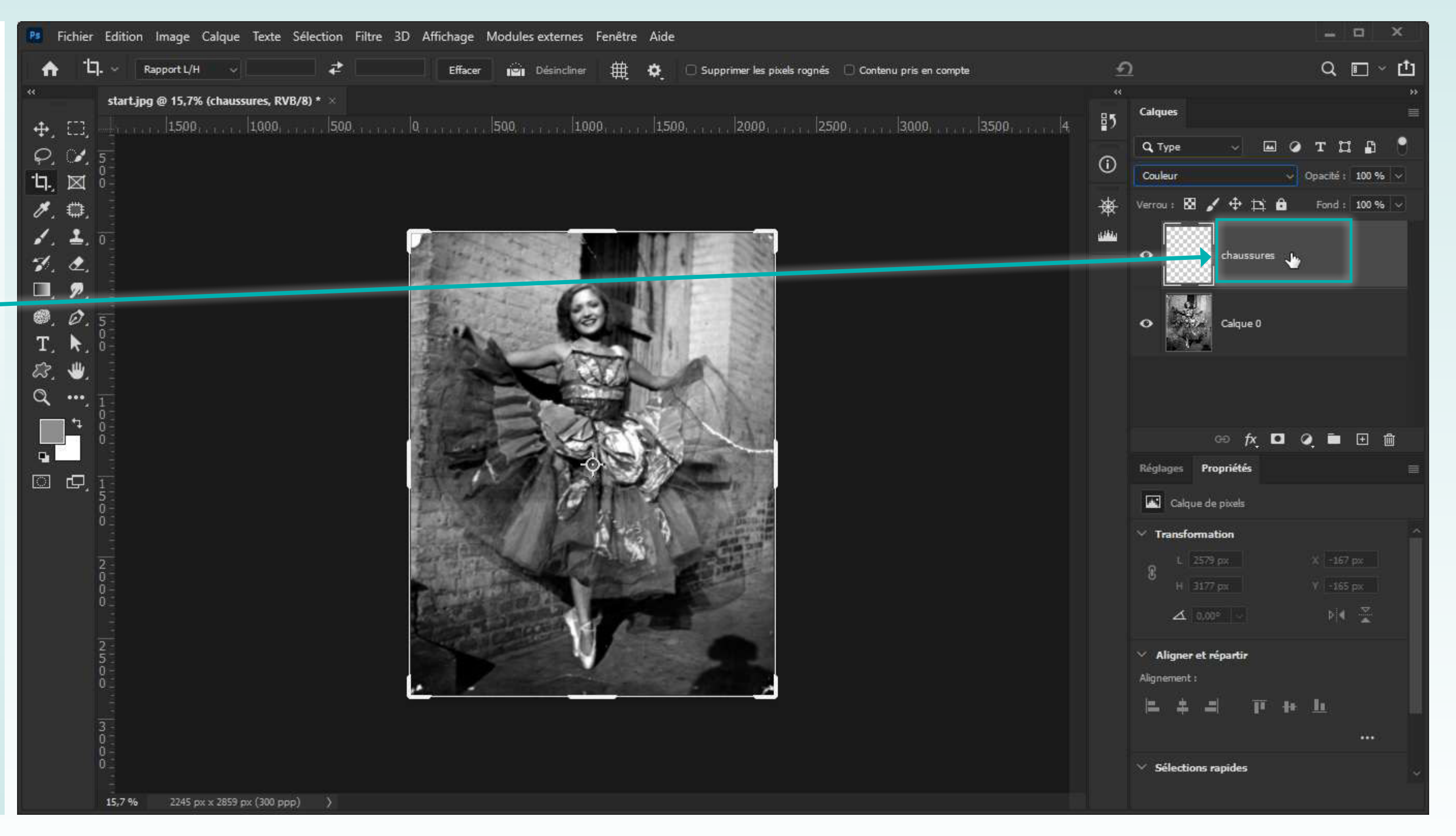

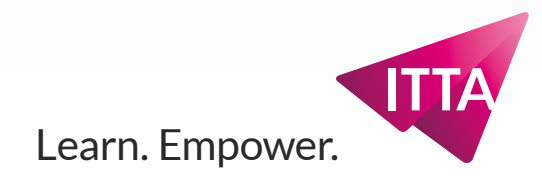

### Peindre sur Calques Peindre sur un calque - Changer les options : tailles et couleur

# Changer les options : tailles et couleur

Après avoir zoomé sur les chaussures/chaussons de la danseuse, sélectionnez l'outil Pinceau (Brush). Ajustez sa taille et sa dureté jusqu'à qu'il paraisse adapté pour peindre les chaussons.

# Sélectionner la couleur de premier plan

En bas du panneau "\*Outils" se trop trouvent deux carrés dont l'un recouvre l'autre (ici gris clair et blanc). Celui se trouvant dessus est la couleur utilisée pour peindre. En double-cliquant dessus on ouvre le "Sélecteur de couleurs". Essayez de sélectionner une couleur proche de l'orange.

#### Panneaux des Couleurs ou Nuancier

Il est aussi possible choisir une couleur à l'aide de ces deux autres panneaux.

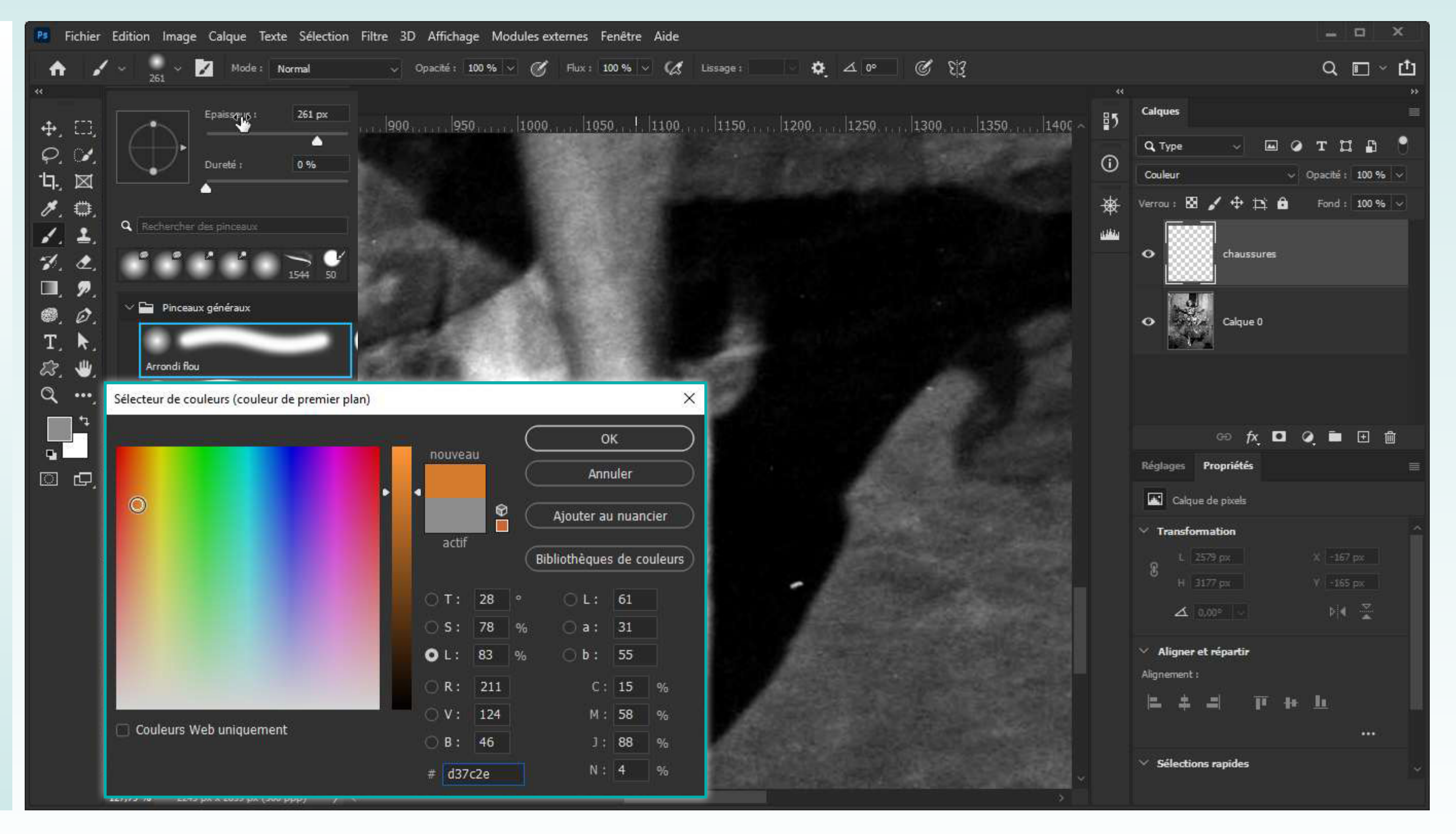

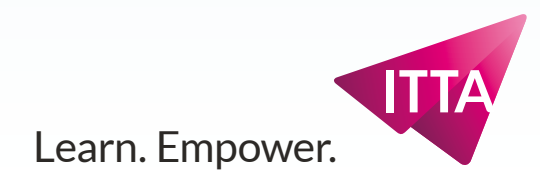

### **Peindre sur Calques** Varier la taille du pinceau

# Varier la taille du pinceau

L'effet de peindre sur un calque de type "Couleur" donne de bons résultats, mais il faut pas mal d'habilité pour obtenir un résultat convaincant.

N'hésitez ni à varier la taille ou la dureté du pinceau.

Le panneau d'Historique est aussi un allié de poids.

#### Le pinceau de base s'accompagne bien du pinceau "Gomme"

On peut aussi effacer des pixels en utilisant la Gomme, qui a moins d'options, mais qui partage avec le Pinceau les options de tailles et de dureté.

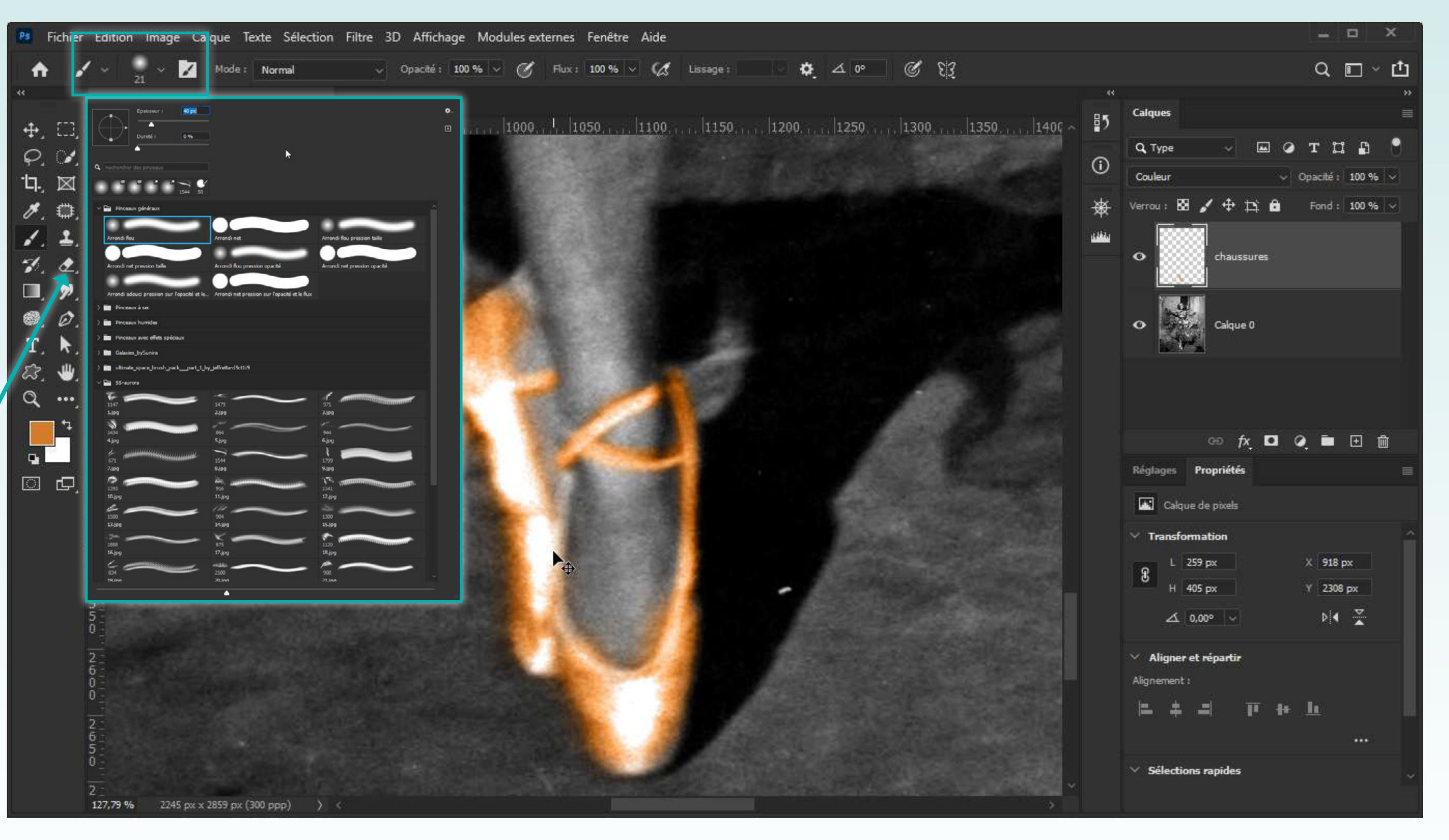

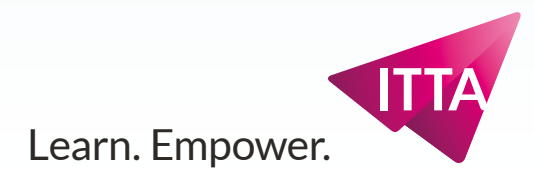

#### **Peindre sur Calques** Luminosité et détails respectés

# Luminosité et détails respectés

Le Calque en mode Couleur permet de recouvrir les pixels gris avec des pixels orange tout en respectant les détails de luminosité et d'ombre.

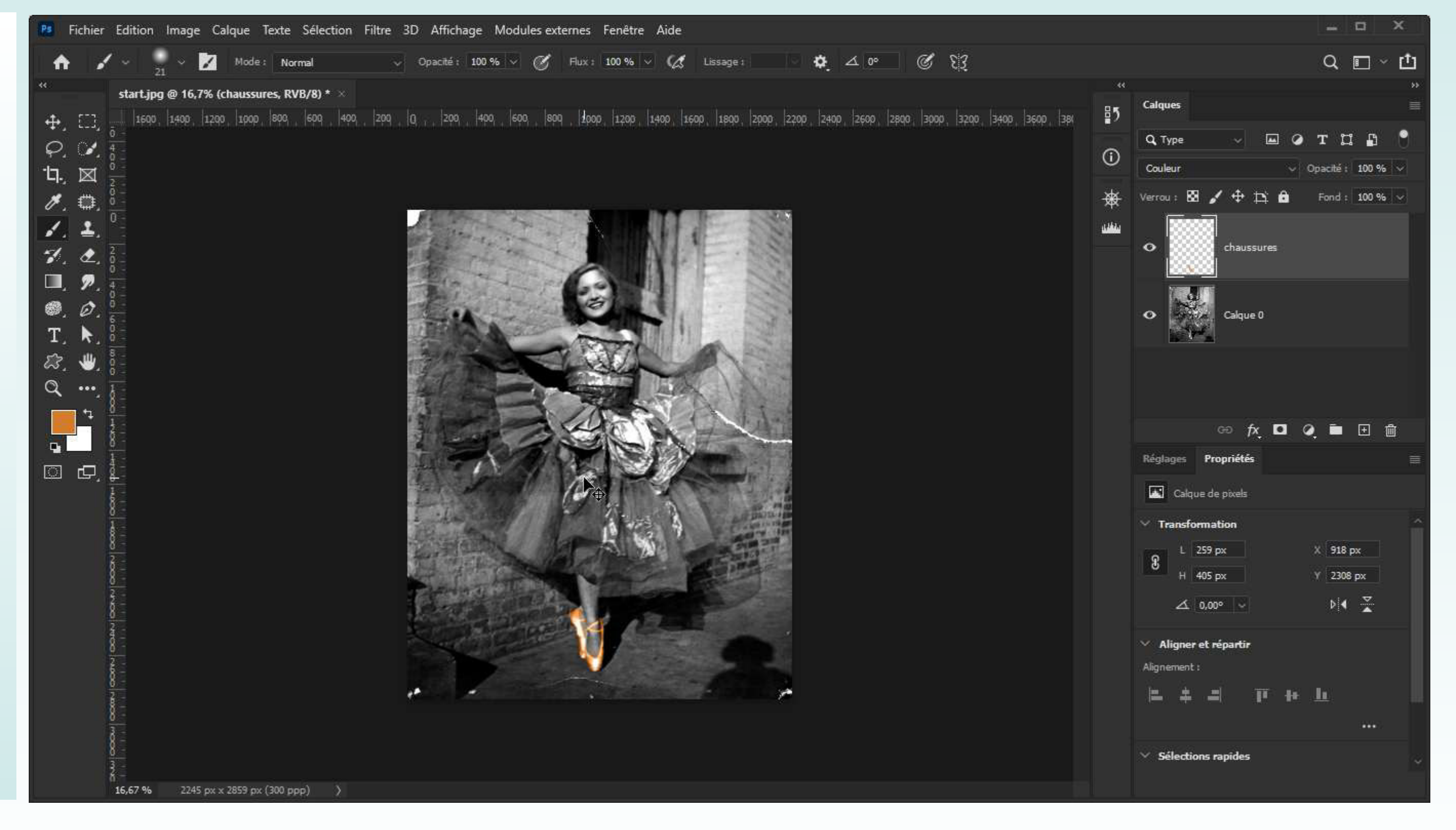

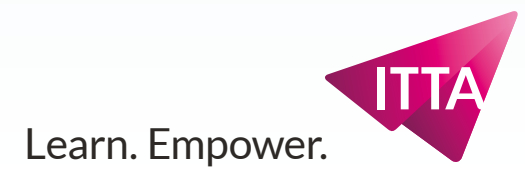

### **Peindre sur Calques** Choisir une partie à coloriser et créer un calque de colorisation

# Choisir une partie à coloriser et créer un calque de colorisation

Ajoutez un nouveau calque, avec la même propriété de "fusion/ transparence" dite de "Couleur", nommez-le pour repérer la prochaine zone de recolorisation, les parties vertes de la robe

#### Choix des options de pinceaux et de couleur

Procédez de la même manière que pour les chaussons : adaptez les options du pinceau pour peindre de manière adéquate les éléments verts de la robe.

Pensez à changer de couleur en utilisant une des méthodes vues plus haut.

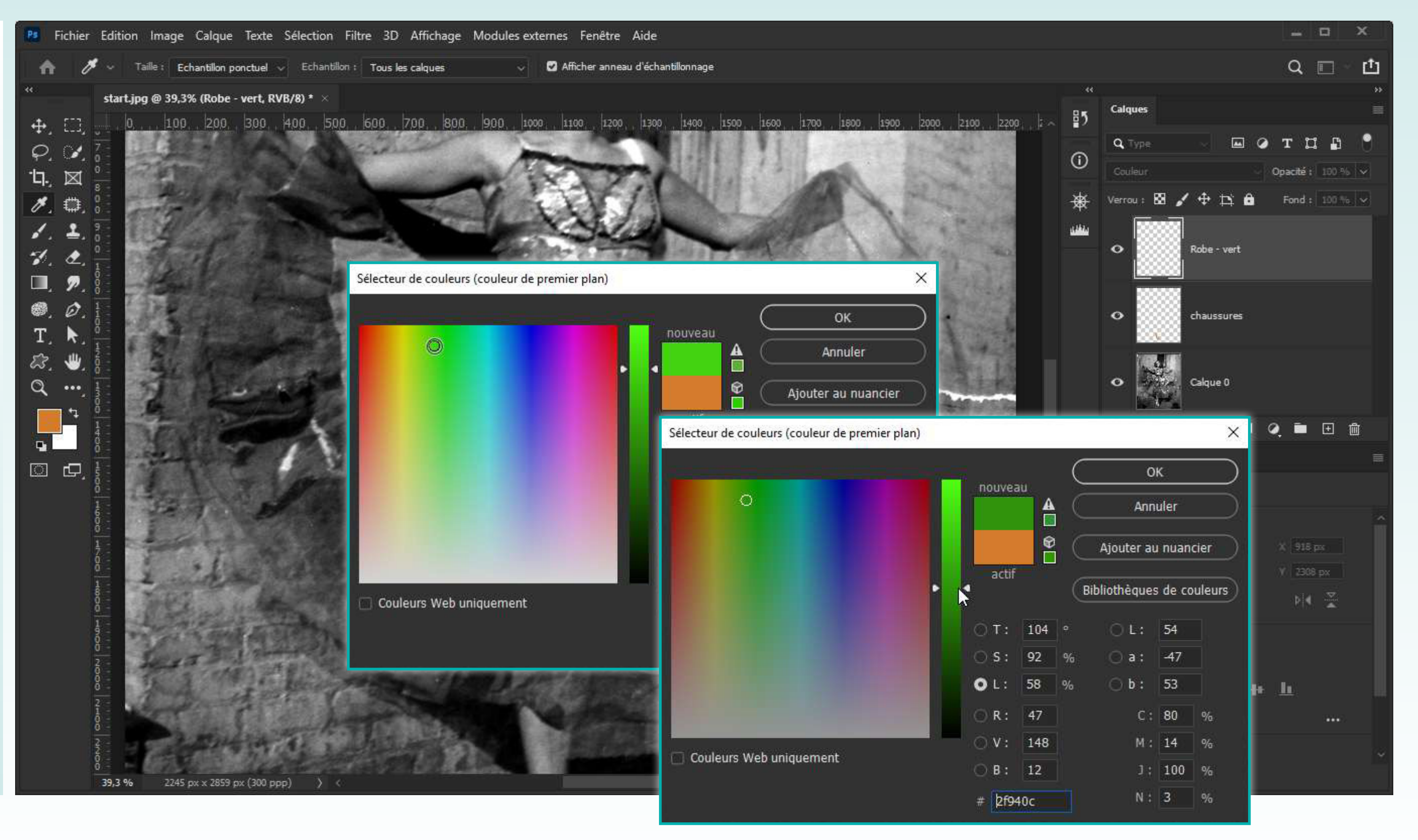

Learn. Empower.

#### **Peindre sur Calques** Pour chaque partie de la photo, créer un calque de colorisation

# Pour chaque partie de la photo, créer un calque de colorisation

Il va effectivement falloir créer quelques calques de manière à organiser le tout. Et toutes les zones à peindre n'ont pas forcément besoin d'un calque dédiés (un calque rien que pour l'arrière-plan derrière la danseuse peut suffire, par exemple).

#### Les calques s'empilent...

Outre le temps à y passer, le choix d'avoir peu ou beaucoup de calques dépend également de l'ordre d'empilement des calques.

Finissez la colorisation jusqu'à obtenir le résultat final.

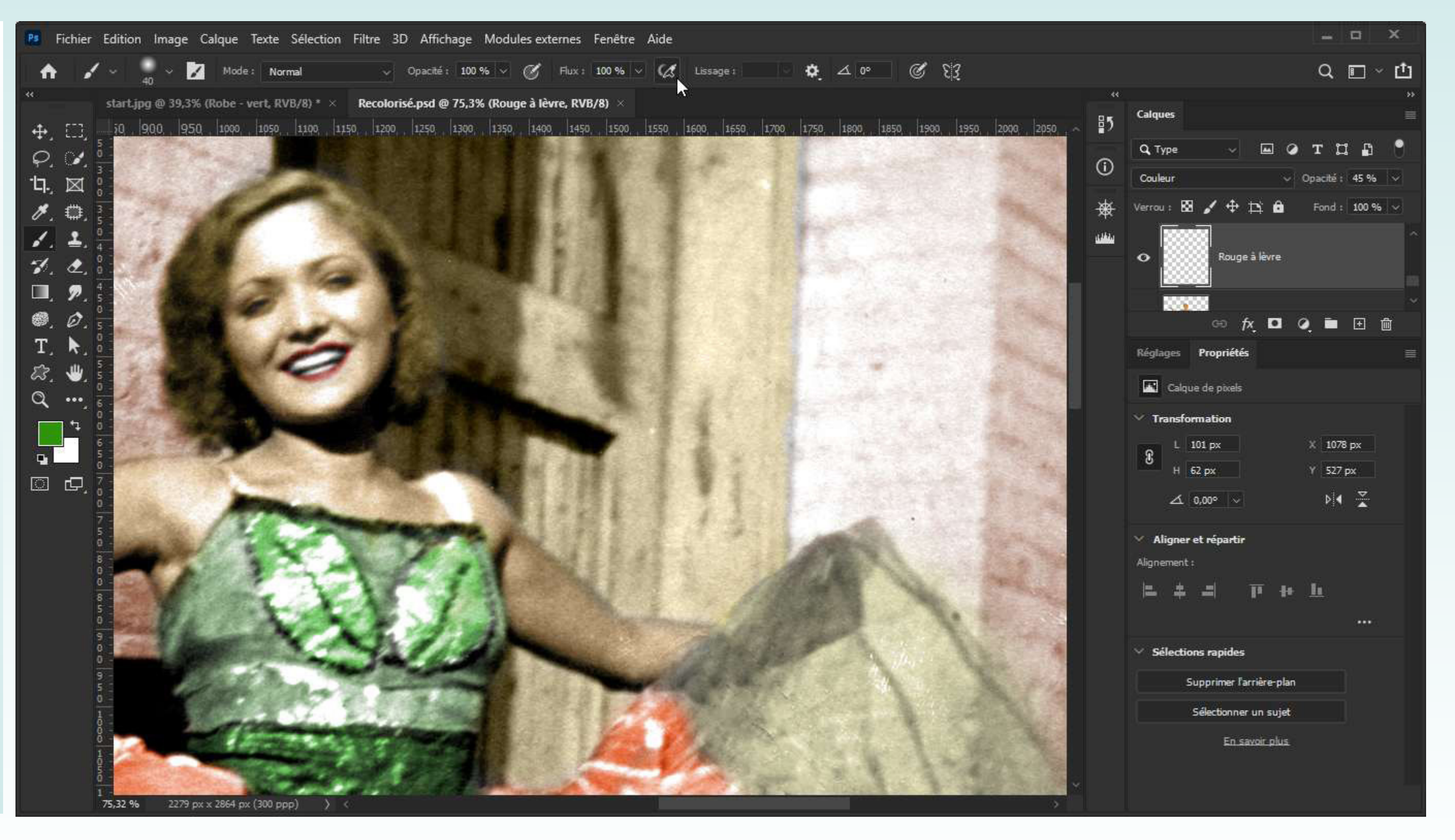

![](_page_15_Picture_9.jpeg)